## Quando sei dentro al tuo corso:

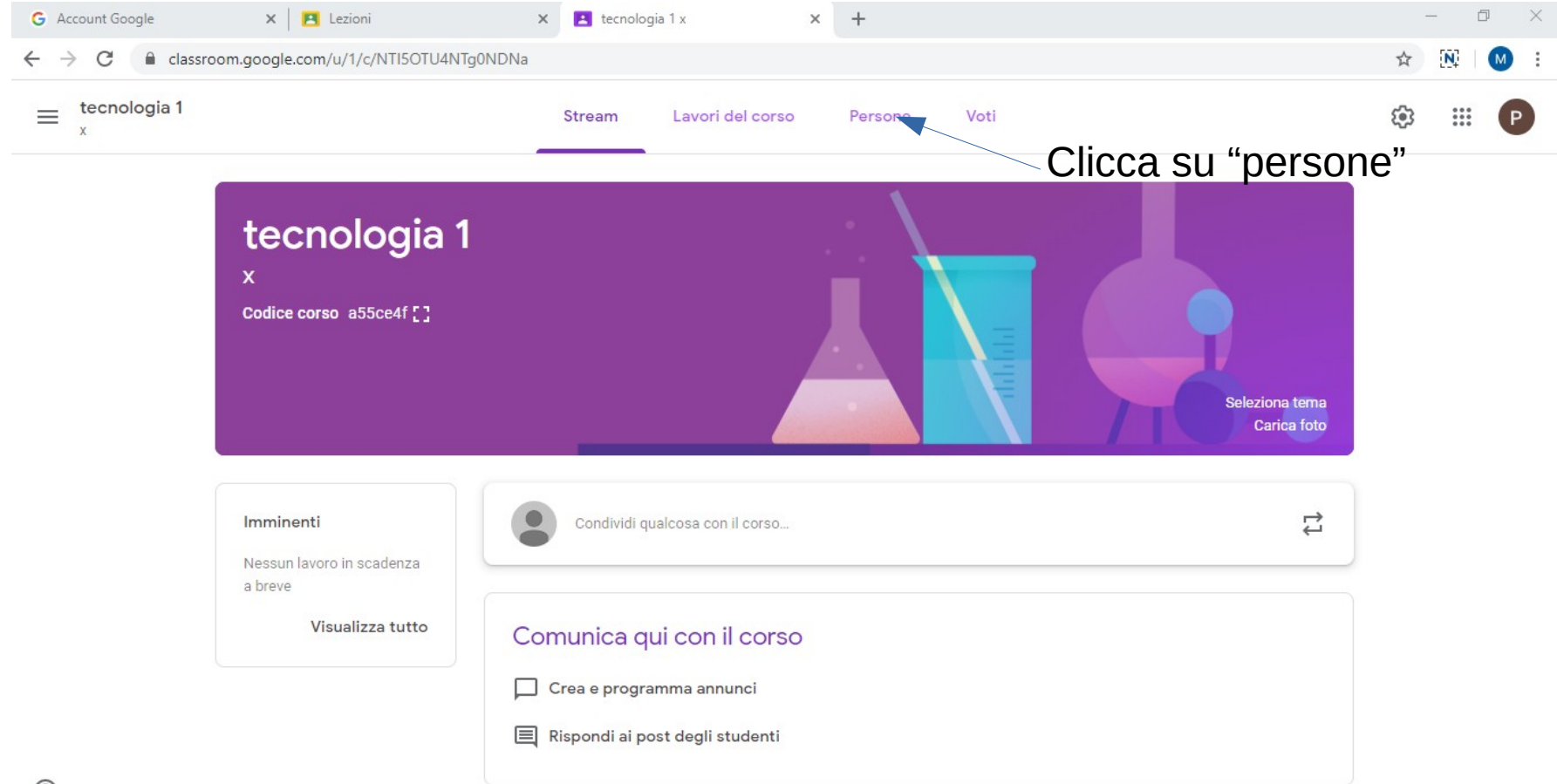

## Si apre la schermata seguente:

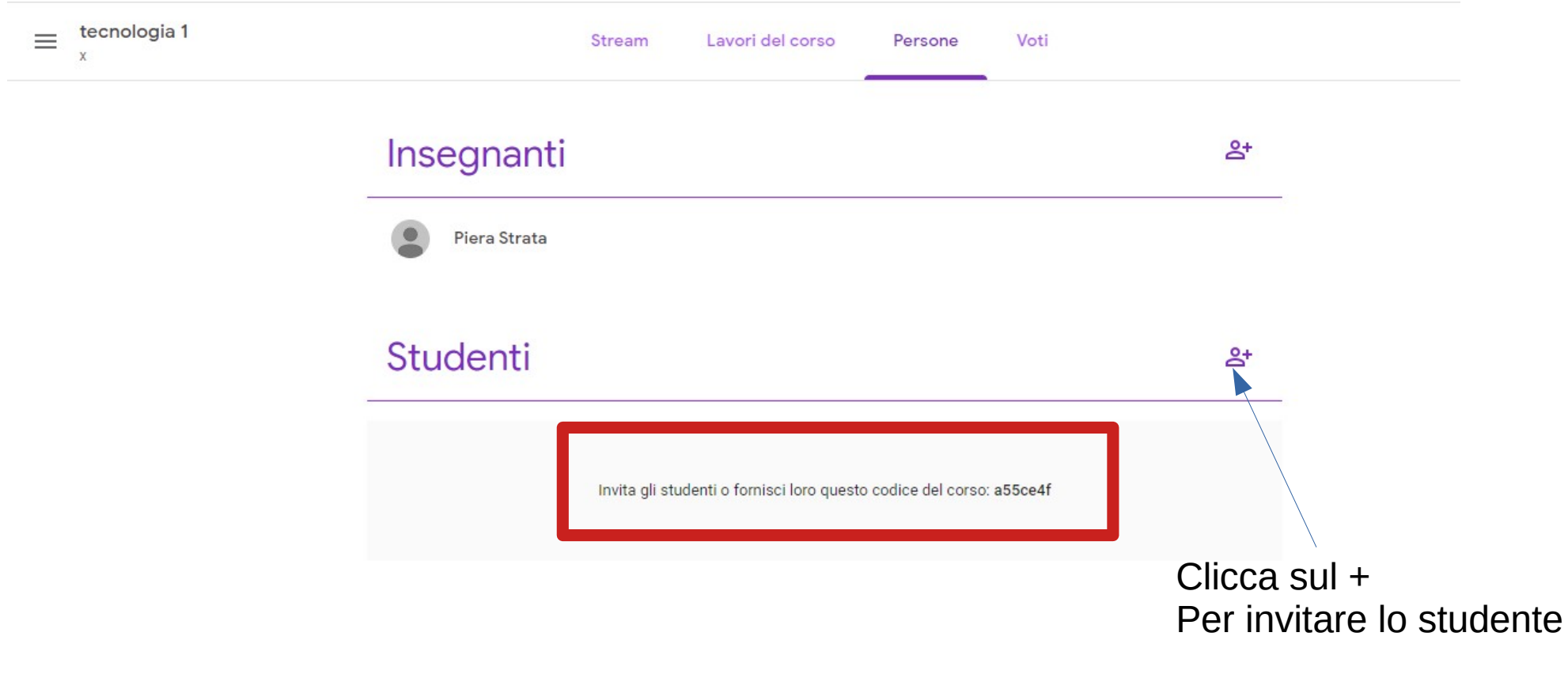

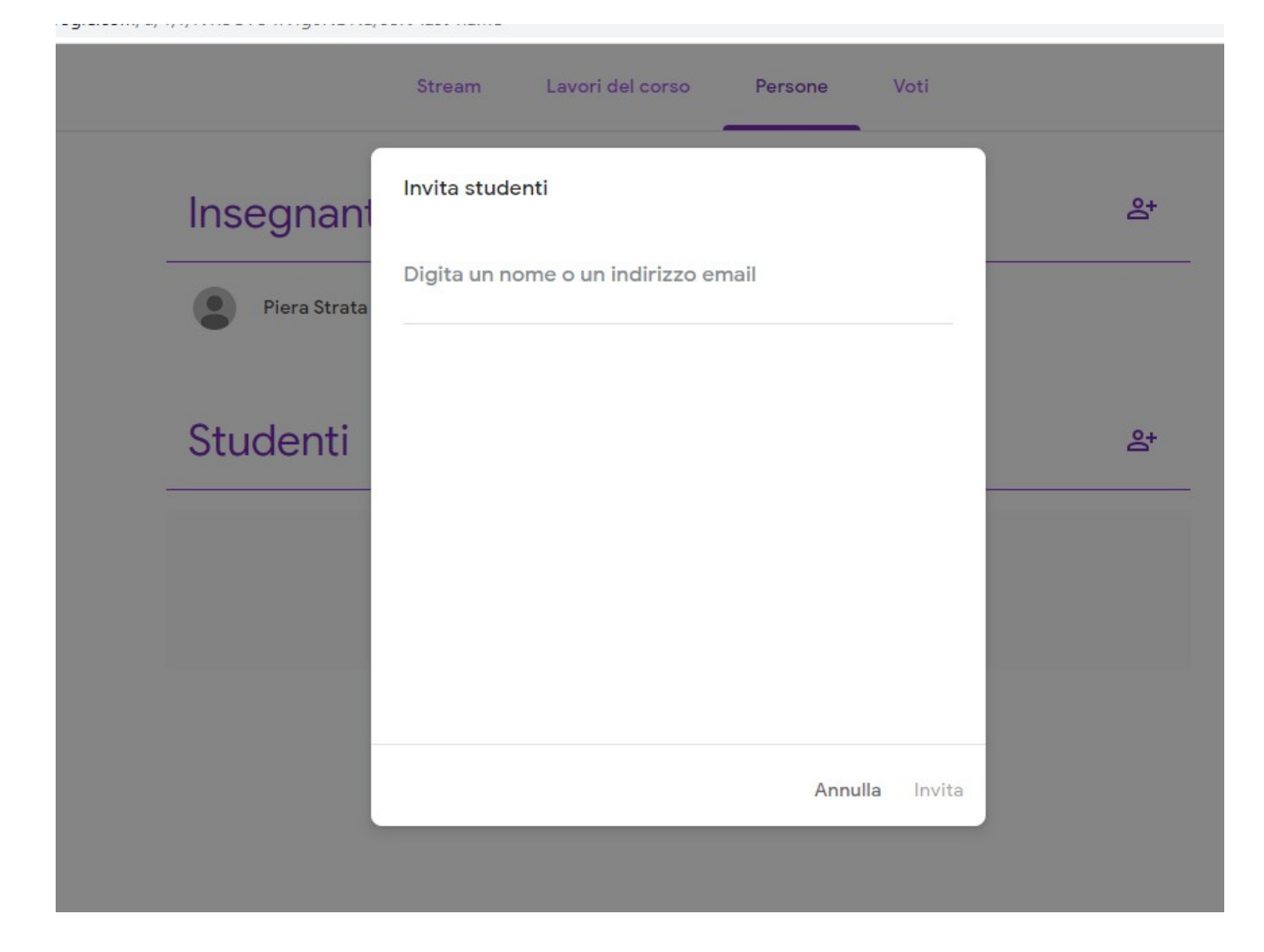

Digita la email di ogni studente: nome.cognome@icalvisepisani.edu.it

G—suite lo riconoscerà e a quel punto ti si accende l'icona "invia" cliccala e lo studente è invitato ad iscriversi al tuo corso tramite la mail